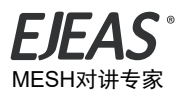

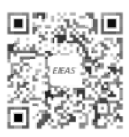

扫描公众号 获取更多精彩信息

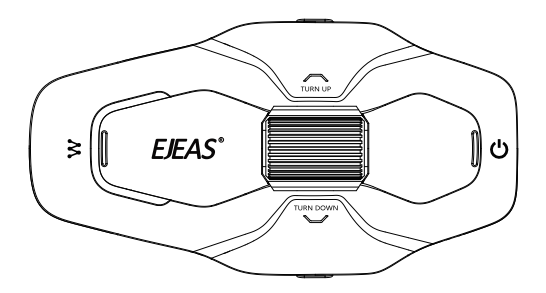

用户手册 认证型号 版本型号 网状群组 对讲系统 X10 10-骑手 q www.ejeas.com

# 产品介绍

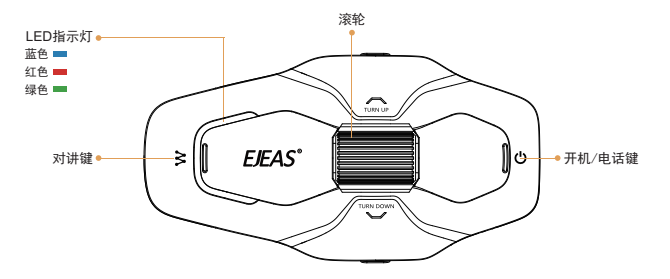

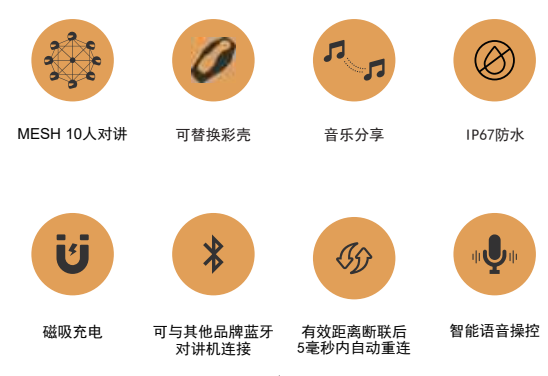

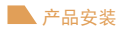

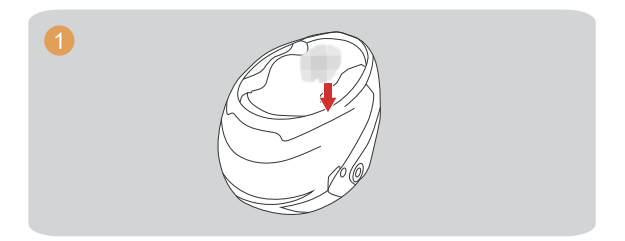

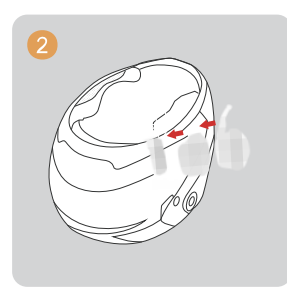

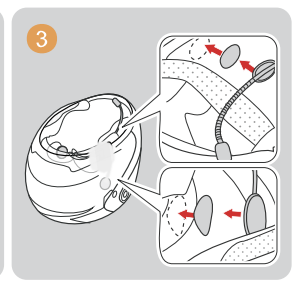

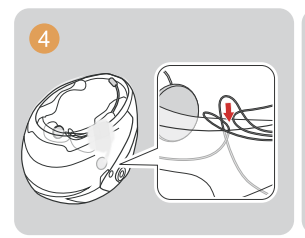

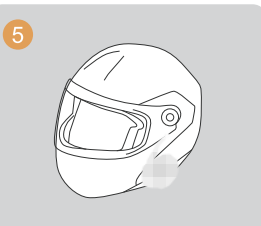

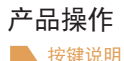

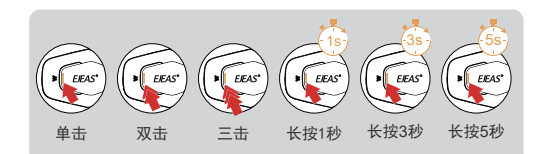

基本操作

开机/关机 使用前请充好电。

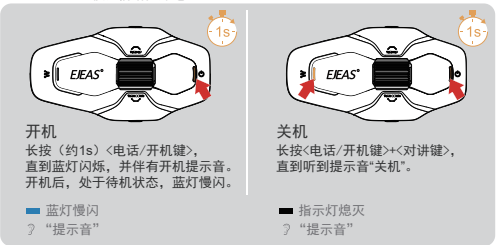

复位:机器充电会自动关机,开机后可边充电边使用。

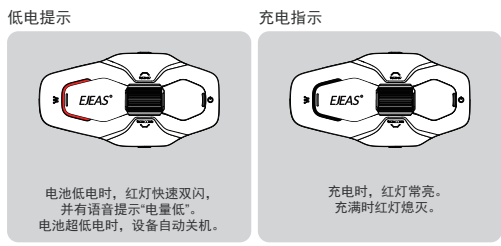

电量查询:通过蓝牙连接手机后,可在手机端看到电量图标。

## Mesh对讲功能

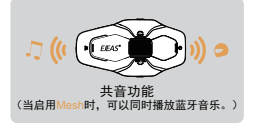

Mesh对讲是一种多跳技术的网状网络对讲(通讯 频率470~488MH2),对讲人数多,且不受位置限 制,有效对讲范围内人员可任意移动,优于传统的 链式蓝牙对讲,同时还具有更远的传输距离和更好 的抗干扰能力。

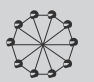

特点: 对讲人数最多10人, 共5个频道。

#### Mesh麦克风静音

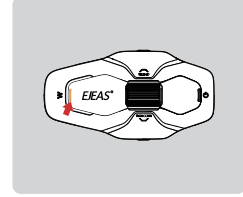

当使用Mesh对讲时,可以单击<对讲键>静音麦克 风,则自己说话的声音不会发送到其他人那里。 ? "麦克风静音"

再次单击<对讲键>解除静音。 ?"麦克风解除静音"

注: 仅对Mesh对讲有效。

### 对讲频道切换

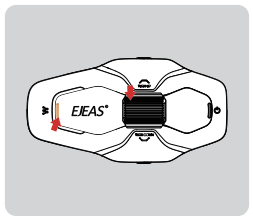

总共5个频道,单击<对讲键>+(滚轮键>,可向前切换 频道,注意需要整个团队都保持相同频道才能通话对讲。 当信号不稳定时,可以通过切换频道来获得更好的通话效果。 2 "标语"。"

#### 对讲机以组员角色进行配对流程:

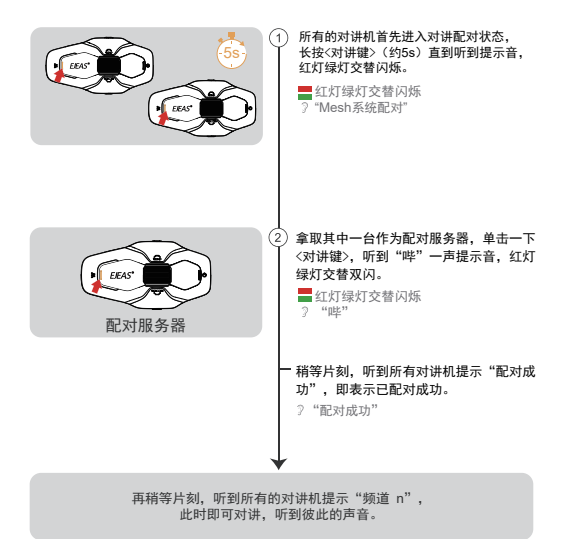

对讲重连

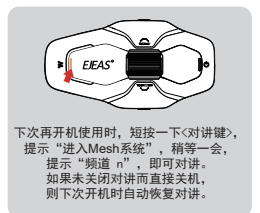

关闭MESH对讲

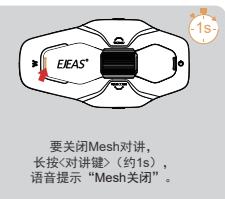

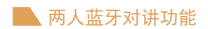

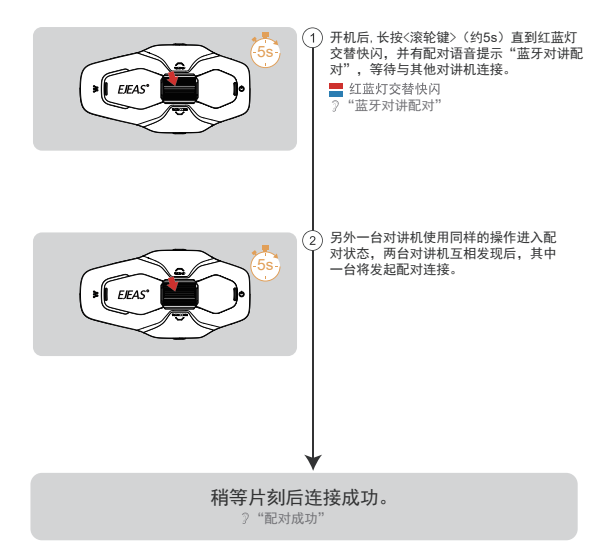

对讲连接

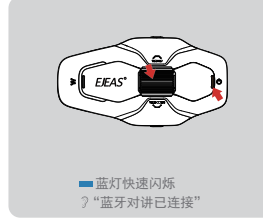

对讲断开

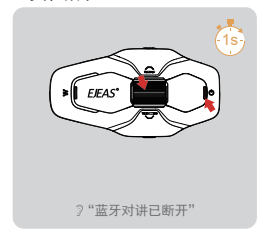

6

#### 配对耳机或其他品牌蓝牙对讲机搜索

注: 此功能并不能保证能兼容市面上所有蓝牙耳机或蓝牙对讲机。

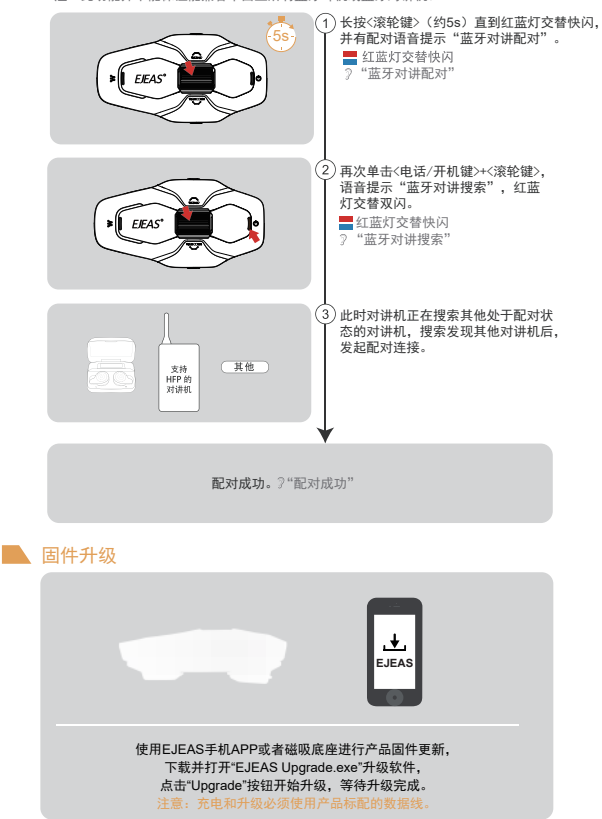

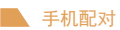

木对讲机支持连接手机 支持播放歌曲和打由话 及唤醒语音助手。 是冬支持2个手机同时许按

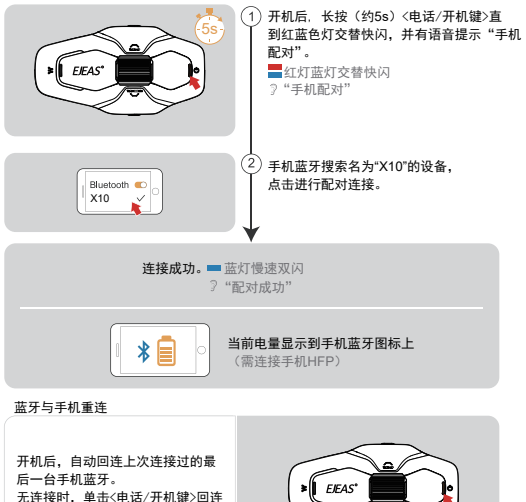

F次连接过的最后一台手机蓝牙。

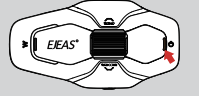

手机控制

接听电话

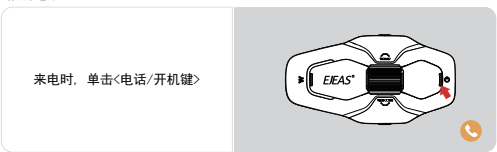

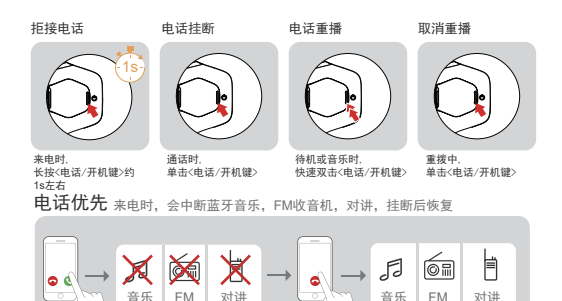

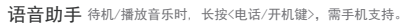

中断

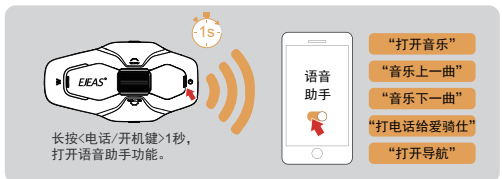

挂断

音乐控制

来由

播放暂停

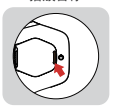

音乐播放中

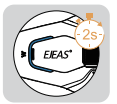

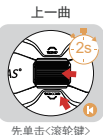

先半击<隊犯键> 再向后拨动<滚轮> 音量减小

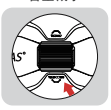

下一曲

恢复

再向前拨动<滚轮> 音量増加

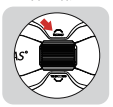

收音机(FM)

FM打开/关闭 76~108MHz

自动搜索电台,搜索到后自动播放。FM可在对讲时打开,边对讲边听收音。

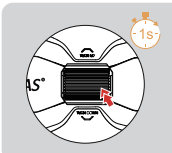

双击<滚轮键>, 提示音"FM收音机"。 ?"FM收音机"

双击<滚轮键>, 提示音" FM收音机关闭 "。

?"FM收音机关闭"

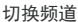

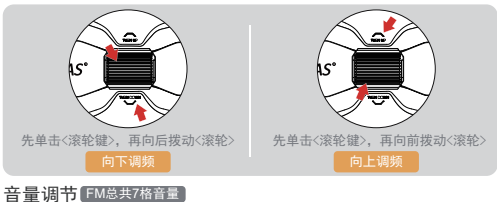

单独使用FM时

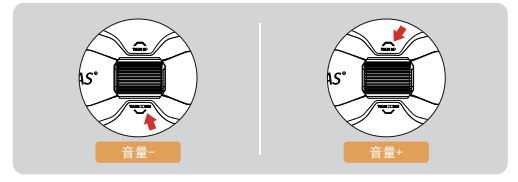

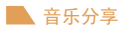

把手机蓝牙播放的音乐分享到另一台设备,蓝牙对讲时不能使用此功能。 已同时连接两台手机时不能使用此功能。

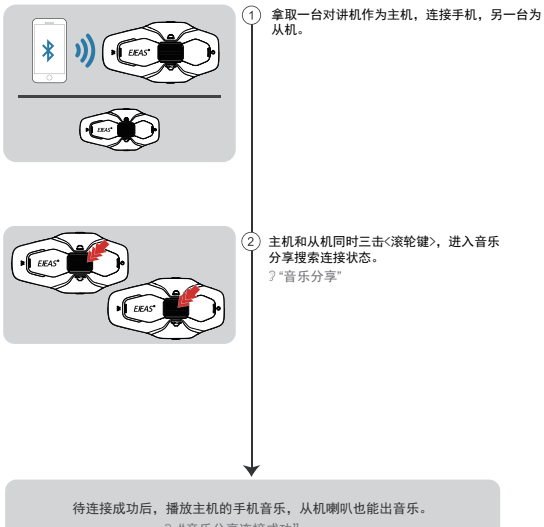

?"音乐分享连接成功"

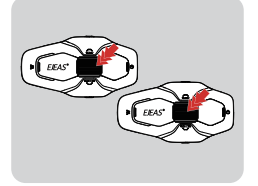

再次三击<滚轮键>,可退出音乐分享。 ?"音乐分享连接断开" 手柄EUC(选配)

按键说明

| 按键            | 动作 | 功能                                                       |  |
|---------------|----|----------------------------------------------------------|--|
| 加号键           | 短按 | 对讲音量加/<br>音乐音量加/<br>FM音量加                                |  |
|               | 长按 | 音乐播放时,下一曲<br>FM打开时,向上调频                                  |  |
|               | 双击 | £                                                        |  |
| 减号键           | 短按 | 对讲音量减∕<br>音乐音量减∕<br>FM音量减                                |  |
|               | 长按 | 音乐播放时,上一曲<br>FM打开时,向下调频                                  |  |
|               | 双击 | £                                                        |  |
| 电话键           | 短按 | 来电时,接听电话<br>打电话中,挂断电话<br>音乐播放/暂停<br>无手机连接时,<br>连接上次连接的手机 |  |
|               | 长按 | 来电时,拒接电话<br>语音助手                                         |  |
|               | 双击 | 末码重播                                                     |  |
| Mesh<br>对讲键 1 | 短按 | 1.打开Mesh对讲<br>2.Mesh已连接时,<br>麦克风静音/解除静音                  |  |
|               | 长按 | £                                                        |  |
|               | 双击 | £                                                        |  |
| Mesh<br>对讲键 2 | 短按 | 关闭Mesh对讲                                                 |  |
|               | 长按 | £                                                        |  |
|               | 双击 | £                                                        |  |

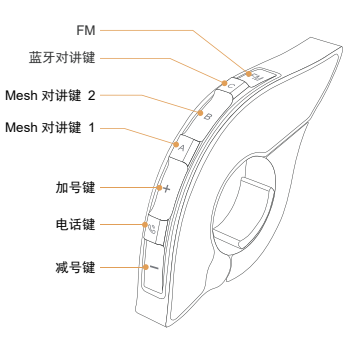

| 按键      | 动作   | 功能        |
|---------|------|-----------|
| 蓝牙对讲键   | 短按   | 发起蓝牙对讲连接  |
|         | 长按   | 断开对讲      |
|         | 双击   | 音乐分享开启/结束 |
| FM键     | 短按   | 打开/关闭FM   |
| 减号键+FM键 | 超长长按 | 清除手柄配对记录  |

#### 手柄配对

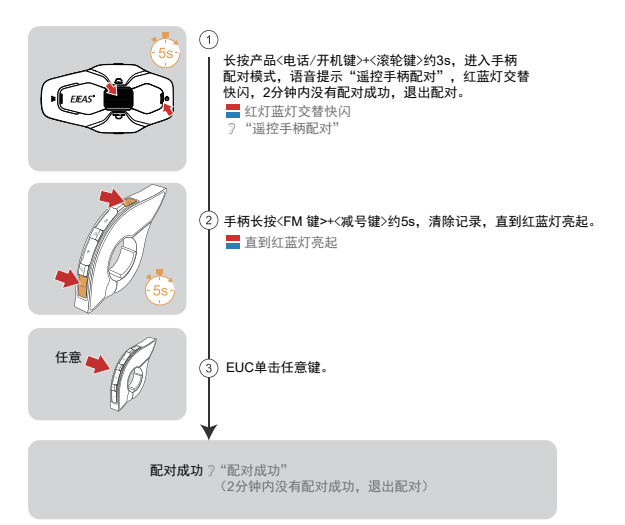

### 手柄操作

Mesh对讲重接/断开和手机控制与机器上的操作相同。

蓝牙对讲连接

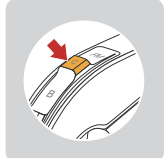

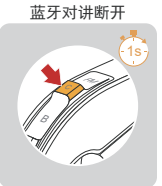

FM打开/关闭

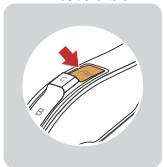

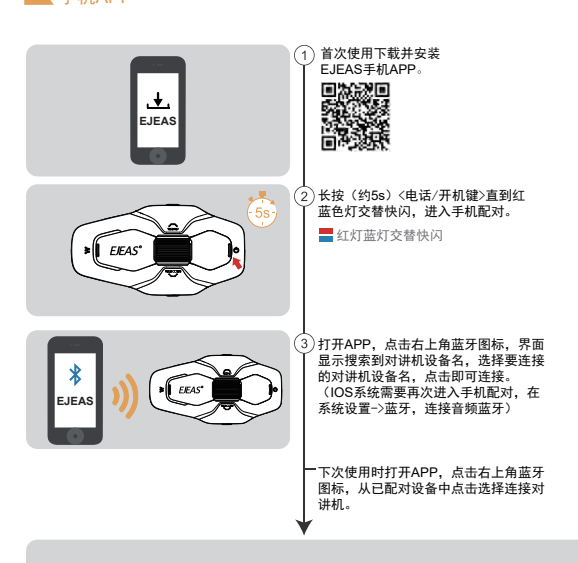

APP提供对讲组,音乐控制,FM控制,关机,查询真伪等功能。

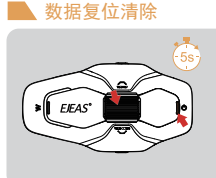

● 毛机 ΔPP

长按<电话/开机键>+<滚轮键>约5s,语音提示"恢 复默认设置",删除配对记录,然后自动重新开机。 ?"恢复默认设置"

#### 智能语音功能

X10支持智能语音功能,可以通过机器内置的语音词条来控制对讲机。 极大地简化了使用体验并提升了操作效率。

操作方式:

第一步:对讲机开机。智能语音功能在对讲机开机状态下才能使用。

第二步:对着麦克风说激活词条(激活词条见下表)。如果激活成功则会听到"滴"的响声。 第三步:智能语音激活后,可以根据智能语音词条控制对讲机。

| 序号 | 中文版    | 英文版                      | 功能描述 |
|----|--------|--------------------------|------|
| 1  | 嗨 爱骑仕  | Hey EJEAS                | 激活词条 |
| 2  | 接听电话   | Answer Call              |      |
| 3  | 挂断电话   | Reject Call              |      |
| 4  | 快速拨号   | Speed Dial               |      |
| 5  | 末号重播   | Call Redial              |      |
| 6  | 播放音乐   | Play Music               |      |
| 7  | 停止音乐   | Pause Music              |      |
| 8  | 上一首    | Previous Song            |      |
| 9  | 下一首    | Next Song                |      |
| 10 | 增大音量   | Increase Volume          |      |
| 11 | 减小音量   | Decrease Volume          |      |
| 12 | 增大对讲音量 | Increase Intercom Volume |      |
| 13 | 减小对讲音量 | Decrease Intercom Volume |      |
| 14 | 恢复对讲   | Resume Intercom          |      |
| 15 | 暂停对讲   | Pause Intercom           |      |
| 16 | 关闭麦克风  | Mute Microphone          |      |
| 17 | 打开麦克风  | Unmute Microphone        |      |
| 18 | 打开语音助手 | Turn On Voice Assistant  |      |
| 19 | 关闭语音助手 | Turn Off Voice Assistant |      |
| 20 | 电量状态   | Battery Status           |      |
| 21 | 打开电台   | Turn On FM               |      |
| 22 | 关闭电台   | Turn Off FM              |      |
| 23 | 上一个电台  | Previous FM Station      |      |
| 24 | 下一个电台  | Next FM Station          |      |
| 25 | 组网配对   | Mesh Pairing             |      |
| 26 | 组网完成   | Mesh Pairing Completed   |      |
| 27 | 打开音乐共享 | Turn On Music Share      |      |
| 28 | 关闭音乐共享 | Turn Off Music Share     |      |
| 29 | 上一个频道  | Previous Channel         |      |
| 30 | 下一个频道  | Next Channel             |      |